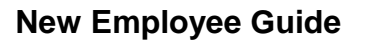

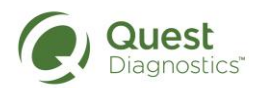

| SUBJECT           | New Employee Guide |                |                 |
|-------------------|--------------------|----------------|-----------------|
| EFFECTIVE<br>DATE | 03/24//2014        | PAGE<br>NO. 1  | OF <b>27</b>    |
| REVISION<br>DATE  | 10/2/15            | APPROVED<br>BY | Lara Gartenberg |

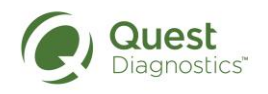

# TABLE OF CONTENTS

| INTRODUCTION                                            | 3  |
|---------------------------------------------------------|----|
| ONBOARDING QUICK REFERENCE CHECKLIST- DAY 1/ WEEK 1     | 4  |
| YOUR FIRST DAY                                          | 5  |
| NEW HIRE I-9 INFORMATION                                | 6  |
| HR SERVICE CENTER                                       | 7  |
| REPORTING HOURS WORKED                                  | 9  |
| PAYROLL CALENDAR1                                       | 11 |
| SECURE SITE ACCESS1                                     | 13 |
| OTHER USEFUL LINKS1                                     | 14 |
| NEW HIRE ORIENTATION (NHO) TRAINING1                    | 15 |
| NEW HIRE ORIENTATION (NHO) TRAINING FAQs1               | 18 |
| COMPLIANCE TRAINING                                     | 20 |
| BRING YOUR OWN DEVICE (BYOD)                            | 24 |
| AMERICAN EXPRESS CORPORATE CREDIT CARD & BUSINESS CARDS | 26 |

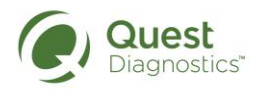

## INTRODUCTION

#### WELCOME TO QUEST DIAGNOSTICS INCORPORATED!

Congratulations on your career decision to join the nation's leading provider of diagnostic testing, information and services. The first few days and months of your employment will be filled with opportunities to learn more about our company history, mission, values, your role, job responsibilities and the contribution you can make to impact the success of Quest Diagnostics. Each day presents new challenges and opportunities, and we sincerely hope that you will enjoy joining us in our efforts to achieve our mission. Also, throughout your employment, you will experience ongoing training to give you the best possible foundation for a successful career at Quest Diagnostics.

This New Employee Guide has been designed to walk you through the steps to begin your journey with Quest Diagnostics. Your successful integration into the workplace will take place over the course of time, starting with critical first day/first week steps, and an understanding of their importance.

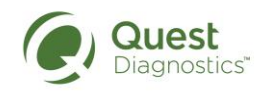

# **ONBOARDING QUICK REFERENCE CHECKLIST- DAY 1/ WEEK 1**

### Before you start:

- Confirm start date and time with your manager
- Locate original I-9 identification documents
- Provide photo for building access/security badge (if requested)
- □ Verify dress code for Day 1 with your manager
- Prepare for day one parking and meals

#### Day 1:

- Report to identified location to pick up building access/security badge from your manager
- Obtain login information from manager confirm all required systems access is available. Report any difficulties to your manager and/or IT Help Desk. IT Help Desk Number is 1-877-537-8378.
- Check with manager regarding where/when you should complete New Hire Orientation Training (NHO) online training. Begin as directed

#### Day 2- Day 59:

Discuss with your manager to determine eligibility/need to participate in Bring Your Own Device

(BYOD) Program

- Yes, follow steps in Bring Your Own Device section
- No, skip section
- Determine if you will need to acquire a Corporate American Express Card
  - Yes, follow steps in Acquire Corporate American Express Card section
  - □ No, skip section
- Determine if you will need to order business cards
  - Yes, follow steps in Order Business Cards section
  - No, skip section
- Meet with manager to discuss ongoing actions and activities for your successful integration throughout the first year of your employment.

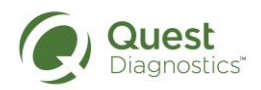

## YOUR FIRST DAY

## **GETTING STARTED:** Before you start you will be provided with your start date, including time and location. If you have questions about your first day, please be sure to direct them to your manager or Talent Acquisition Partner, depending on your situation. Be sure to bring your acceptable documenation as required for completion of the I-9 verification process. In order to be fully prepared before you arrive, you may want toyou're your manager about the following: Dress code • Breakroom/dining area, i.e., availability, refrigeration for carry in • meals, etc. Parking Before you begin, your manager will submit requests for the following: any equipment you will need to perform your job, including PCs and other devices. network ID and appropriate systems access through System • Access Manager (SAM) Provisioning Once these are available, your manager will be notified via email. If you have a Quest Diagnostics email address, you will also receive these notifications. **CONTACT INFORMATION** For assistance with most matters, you should check with your manager. If your manager is unable to assist you, you may need to contact IT or the HR Service Center for additional assistance. **INFORMATION TECHNOLOGY:** If you encounter any difficulties logging in or with system performance, please check with your manager. For additional assistance contact the IT Help Desk by calling 1-877-537-8378.

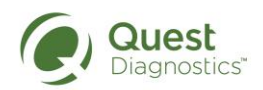

#### **NEW HIRE I-9 INFORMATION**

| HELPFUL TIPS: | This guide has been developed to provide you with instructions to complete the I-9 Employment Eligibility Form.                                      |
|---------------|----------------------------------------------------------------------------------------------------|
|               | After completing Section One electronically, you will need to submit valid form(s) of identification, to your manager for completion of Section Two. |
|               | The I-9 verification must be completed by your manager or a delegate within the first three days of your start date.                                 |

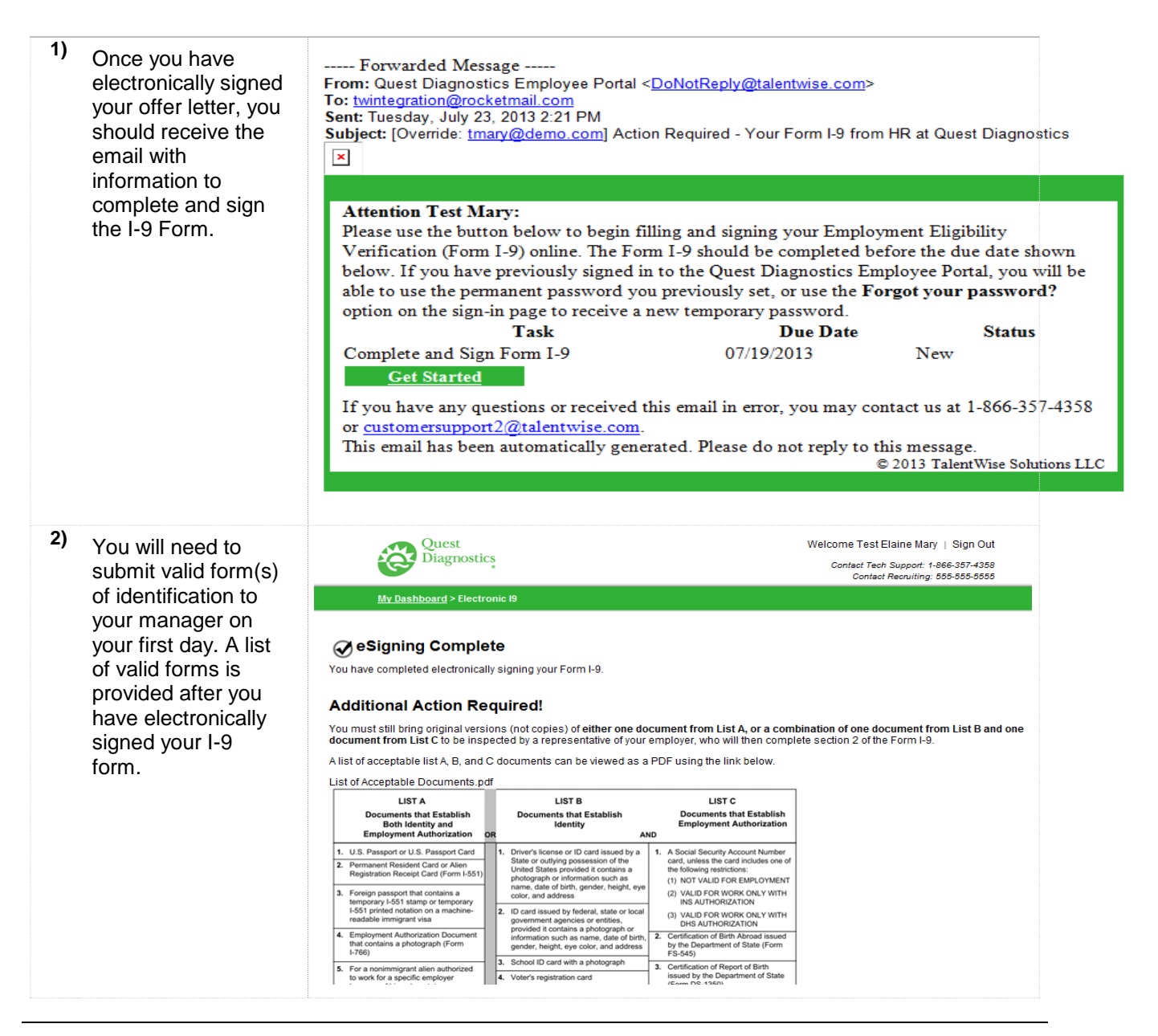

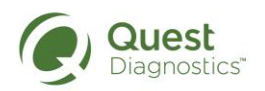

The **HR Service Center Online** provides many helpful links for employees to gain access to information such as their pay advices, career development, performance evaluation information, requesting time off, benefits, etc.

New Employee Guide

To Access the HR Service Center- click on this link: http://questnet1.gdx.com/units\_functions/hr/hrsc/index.htm

To contact the HR Service Center:

Phone: 855-411-8511

Fax: 610-271-4475

Mail: Attn: NOC- HR/10441 University Center Dr. Tampa, FL 33612

| HOME | EMPLOYEE CENTER | ABOUT QUEST | UNITS & FUNCTIONS | NEWS | SITE INFO |
|------|-----------------|-------------|-------------------|------|-----------|
|      |                 |             |                   |      |           |

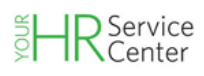

# Dedicated to provide a seamless HR experience.

HR Search...

Go

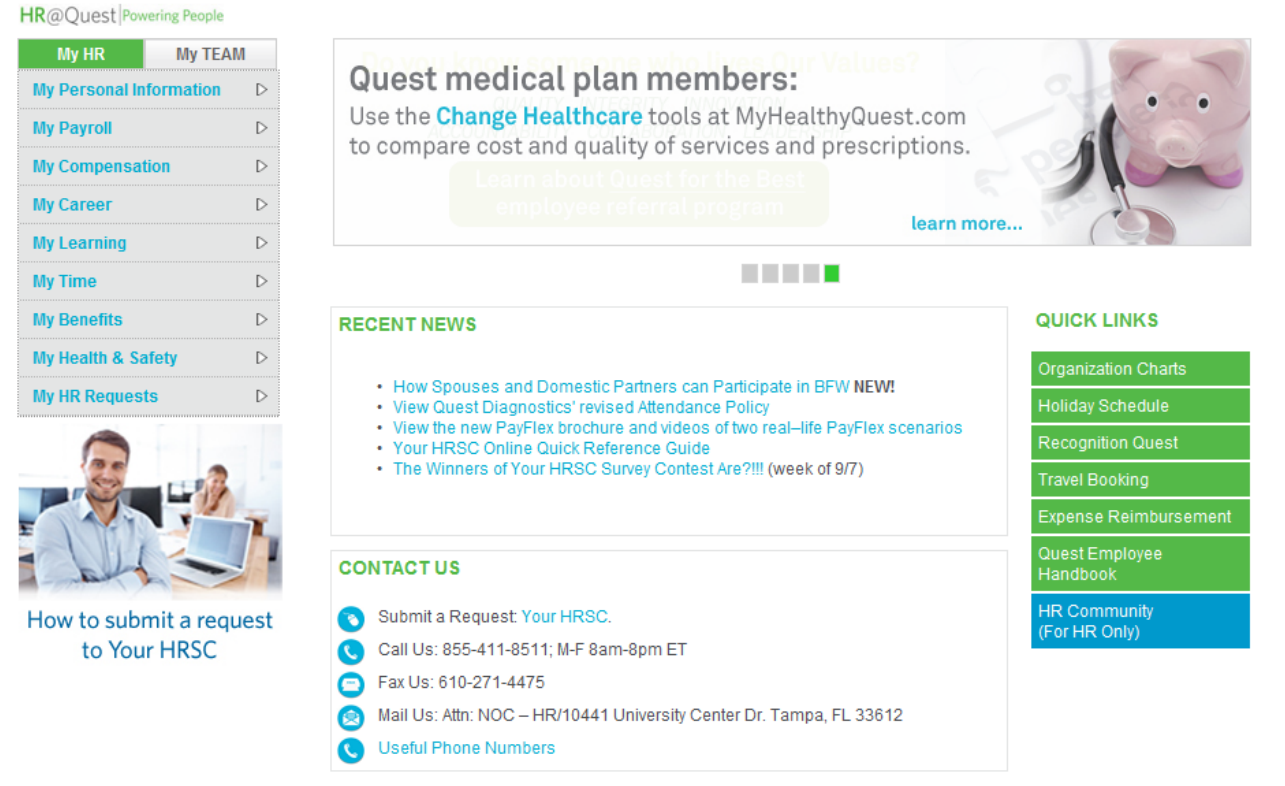

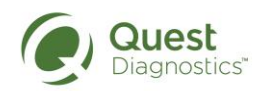

# **BUILDING ACCESS**

| HELPFUL TIPS: | Your manager will need to request a building badge for you through the Facilities/Security Site Manager.                                                                                                    |
|---------------|----------------------------------------------------------------------------------------------------|
|               | Your manager should be able to provide you with a name of the correct person you would need to contact to obtain the badge and step-by-step badging procedures.                                                                                                    |
|               | This process can be completed for:                                                                                                    |
|               | <ul> <li>In some locations your manager may also need to request a security badge AND a Workforce Central proximity card if you will be punching in/out using the Workforce Central card reader. Facilities will also process these requests.</li> <li>If you will be working in a facility that does not have camera equipment for photos you may be asked to upload and send a picture for your badge. If required, you will be directed to send it via email to the closest Facilities Lab/Hub for badge processing.</li> </ul> |
|               | <ul> <li>When your badge is delivered to you, it will be with the understanding of the following:</li> <li>It is your responsibility to safeguard the ID badge.</li> <li>The badge is to be worn at all times on Company premises and</li> </ul>                                                                                                    |
|               | presented upon request for identification purposes.                                                                                                    |

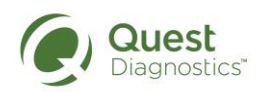

### **REPORTING HOURS WORKED**

| HELPFUL TIPS: | This section has been developed to provide you an overview of<br>Workforce Central, Quest Diagnostics' time management system. It is<br>through this system that non-exempt employees will record their time and<br>attendance, i.e, hours worked, meal breaks. Exempt and non-exempt<br>employees will also be able to track and manage their TOP hours.<br>Some employees will use their building access badge to punch in and out<br>at the Workforce Central clock, recording their hours worked. Others will<br>use Tele-time, logging in and using the timestamp feature to punch in and<br>out for work and meal breaks. Your manager will notify you as to which<br>method you will use to record your time. |
|---------------|----------------------------------------------------------------------------------------------------|
|               | Until you are provided with the required access, record your time worked<br>on the Workforce Central Adjustment Log and submit to your manager<br>daily/weekly. Also be sure that you understand and comply with any state<br>requirements regarding your meal breaks.<br>To access Workforce PC, click on this link: <u>https://time.qdx.com/wfc/logon</u>                                                                                                    |

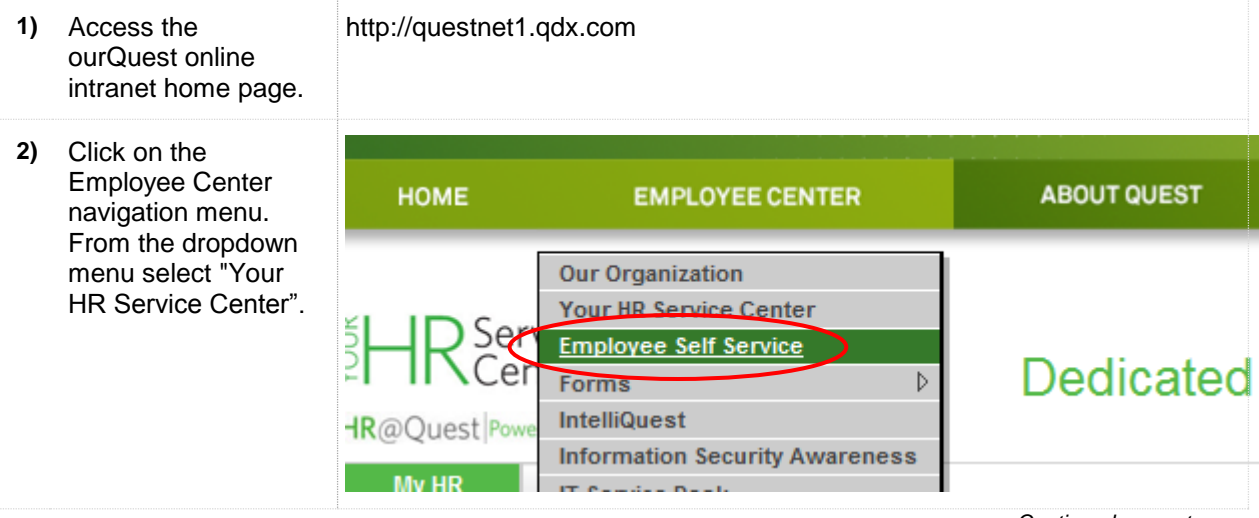

Continued on next page

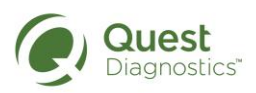

## **REPORTING HOURS WORKED,** continued

3) Click on "My Time", "Workforce Central" and "Workforce Central Information" or go to <u>https://time.qdx.com</u> /wfc/logon.

> To learn how to use Workforce Central, utilize the resources available to you in the menu below the log on button, specifically Documentation and Training, and FAQs for All Employees.

| R@Quest Powering People |                  |                                               |    |                        |            |
|-------------------------|------------------|-----------------------------------------------|----|------------------------|------------|
| My HR My TEA            | М                |                                               | -  |                        |            |
| My Personal Information | $\triangleright$ |                                               |    |                        | 2014 E     |
| My Payroll              | Þ                |                                               | N  |                        | Help gui   |
| My Compensation D       |                  |                                               | 1  |                        | Take the s |
| My Career               | Þ                |                                               | 24 |                        |            |
| My Learning             | Þ                |                                               | F  |                        |            |
| My Time                 | Þ                | TOP/PTO Plan                                  | ⊳  |                        |            |
| My Benefits             | D                | Workforce Central                             | ⊳  | View & Request TOP/P1  | ro l       |
| My Health & Safety      | $\triangleright$ |                                               |    | Workforce Central Info | mation     |
| My HR Requests D        |                  | 2014 Employee Survey     2014 Employee Survey |    |                        |            |

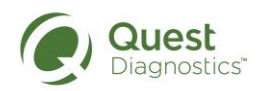

## **PAYROLL CALENDAR**

| HELPFUL TIPS:                                                                                                    | You may wish to see when your first paycheck will be issued, learn what<br>holidays you may be able to plan for, and understand the payroll schedule.<br>This section will provide you with the steps to access this information on<br>the Quest intranet site.                                                                                                    |
|----------------------------------------------------------------------------------------------------|----------------------------------------------------------------------------------------------------|
| 1) Access the<br>ourQuest online<br>intranet home<br>page.                                                                                                    | http://questnet1.qdx.com                                                                                                    |
| 2) Click on the Units<br>& Functions button<br>in the navigation<br>menu. From the<br>dropdown menu<br>select "A-H". From<br>the flyout menu<br>select "Finance",<br>and from the<br>secondary flyout<br>menu select<br>Payroll Services. | CONNECTQUEST         CONNECTQUEST         NITS & FUNCTIONS       SITE INFO         INITS & FUNCTIONS       NEWS       SITE INFO         Anatomic Pathology         Connercial         Commercial         Commercial         Commercial         Comporate Facilities & Real Estate Mgmt         Corporate Facilities & Real Estate Mgmt         Corporate Facilities & Real Estate Mgmt         Corporate Facilities & Real Estate Mgmt         Commercial         Proces       Comporate         Proces       Commercial Pricing         Porces       Commercial Pricing         Porces       Commercial Pricing         Porces       Control & Policy         Heatthcare Technology Solutions       Internal Audit         Internal Audit       Internal Control & Policy         Human Resources       QDSS         Sales Reporting & Compensation |
| 3) On the units &<br>functions finance<br>PAYROLL<br>SERVICES page,<br>click on Bulletin<br>Board in the left<br>navigation menu.                                                                                                    | Units & functions finance PAYROLL SERVICES CPS Documentation (secure site) Bulletin Board Employment and Income Verifications Organization Chart Bruroll Forme                                                                                                    |

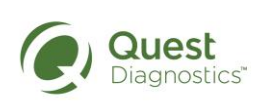

#### Continued on next page

# PAYROLL CALENDAR, continued

4) On the Bulletin Board page, click on the link for the applicable calendar year.

#### Pay Calendars:

- 2015 Employee Payroll Calendar
- 2016 Employee Payroll Calendar

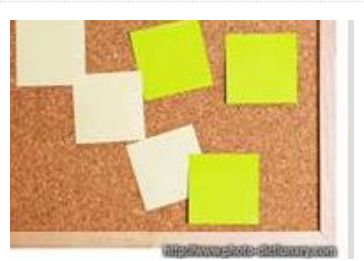

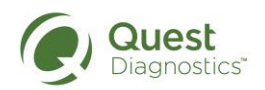

# SECURE SITE ACCESS

| HELPFUL TIPS: Generally your manager will ensite to which access is require you may be asked to complete following the steps below. | sure that you have access to any secure<br>of for your work. However, in some cases,<br>the request. This can be accomplished by |
|----------------------------------------------------------------------------------------------------|----------------------------------------------------------------------------------------------------|
|----------------------------------------------------------------------------------------------------|----------------------------------------------------------------------------------------------------|

| Access the Secure                                                                                      | SECURE SITE ACCESS REQUEST ONLINE FORM:                                                                                              |
|----------------------------------------------------------------------------------------------------|----------------------------------------------------------------------------------------------------|
| Site Access<br>Request Online<br>Form via the link.                                                    | http://questnet1.qdx.com/Business_Groups/it/infra/nt/security_requests/intra<br>net_secure_access_request_form.htm                   |
| Complete all required<br>fields and click the<br>[Submit Form] button<br>at the bottom of the<br>page. | Quest Intranet Secure Access Request Form                                                                                            |
| The form will be                                                                                       | Please complete the required information. Click the SUBMIT button to send the request to the owner of the secured area for approval. |
| submitted, via email, to the business owner                                                            | * Effective date                                                                                                    |
| for approval. The<br>business owner will<br>forward this email                                         | * Please select the <b>Secured Area</b> for which you need access:<br>Choose one                                                     |
| along with the<br>necessary approval,<br>to I-Net Services for<br>implementation.                      | Employee/Non-Employee Details (Requester)         * First name         * First name                                                  |
| I-Net Services will                                                                                    | * Employee type                                                                                                    |
| provide you with the<br>requested access                                                               | Choose one                                                                                                    |
| once final approval                                                                                    | * Job title * Phone # * Email                                                                                                    |
| You will received.<br>You will receive a<br>confirmation email<br>from I-Net Services.                 | * Domain * Username * Department                                                                                                    |
|                                                                                                    | Choose one 🔻                                                                                                    |
|                                                                                                    | Business Owner (Secure Access Approver)                                                                                              |
|                                                                                                    | * Full name * Email * Phone #                                                                                                    |
|                                                                                                    |                                                                                                    |
|                                                                                                    | < Previous Next > Submit                                                                                                    |

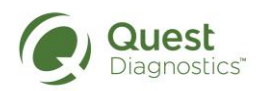

# **OTHER USEFUL LINKS**

| HELPFUL TIPS:                                                                     | This section has been included to provide you with links to other sites and portals that you may find useful.                                                                                                    |
|-----------------------------------------------------------------------------------|----------------------------------------------------------------------------------------------------|
|                                                                                   |                                                                                                    |
| <ol> <li>Access these<br/>additional sites with<br/>useful information</li> </ol> | <ul> <li>Employee Portal Login         Intranet site to activate the eGrid or RAC for access to the Quest Network from outside of Quest.         http://authapp.qdx.com/IdentityGuardAuth/ApplicationLogin.aspx     </li> <li>Your HR Service Center         Intranet site for employees to access links to helpful information.     </li> <li>WorkForce Central         Intranet site for employees' to manage their time &amp; attendance, including Time Off with Pay (TOP). <a href="https://time.qdx.com/wfc/logon">https://time.qdx.com/wfc/logon</a> </li> <li>Remote Access Card Activation         The remote access card allows employees to access Employee Self Service and other limited information through a non-network computer, via the Internet.     </li> <li>IntelliQuest         Intranet site for New Hire Orientation Program (NHO) and additional learning opportunities. <a href="https://timeliquest.skillport.com/">https://timeliquest.skillport.com/</a> </li> <li>Concur         Intranet site for Quest employees to submit receipts &amp; invoices for expenses incurred while conducting business on behalf of Quest Diagnostics. <a href="http://questnet1.qdx.com/Business_Groups/finance/concur/concur.htm">http://questnet1.qdx.com/Business_Groups/finance/concur/concur.htm</a> </li> <li>HealthyQuest         Internet site that provides Quest employees tools and resources to help manage their health. <a href="http://www.myhealthyquest.com/default.aspx">http://www.myhealthyquest.com/default.aspx</a> </li> </ul> |

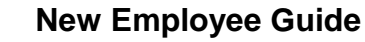

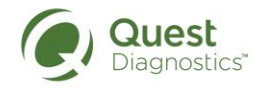

# NEW HIRE ORIENTATION (NHO) TRAINING

| HELPFUL TIPS: | This section of the guide has been developed to provide you with key information regarding the New Hire Orientation Training.                                                                                                    |
|---------------|----------------------------------------------------------------------------------------------------|
|               | The New Hire Orientation (NHO) Training consists of seven modules.                                                                                                    |
|               | <ul> <li>Module 1. Company Overview</li> <li>The vision, goals, strategy, values and structure of Quest</li> <li>Diagnostics</li> </ul>                                                                                                    |
|               | <ul> <li>The history of Quest Diagnostics and restoring growth within the<br/>Company.</li> </ul>                                                                                                    |
|               | • The value proposition related to our products and services.                                                                                                    |
|               | Module 2: Compliance     General Compliance Training focuses on Quest Diagnostics                                                                                                    |
|               | Compliance Program which consists of the Integrity Commitment,<br>Code of Business Ethics, the laws that are pertinent to the<br>laboratory industry, and our Compliance Policies, including Duty to<br>Report.                                                                                        |
|               | Module 3: Benefits                                                                                                    |
|               | <ul> <li>Provides an overview of the benefits available at Quest</li> <li>Diagnostics.</li> </ul>                                                                                                    |
|               | Module 4: Blood Borne Pathogens                                                                                                    |
|               | <ul> <li>Must be completed prior to employee exposure to blood or other<br/>notantially infactious materials (i.e. appeniments)</li> </ul>                                                                                                    |
|               | <ul> <li>Also instructs the employee on taking additional job specific safety</li> </ul>                                                                                                    |
|               | modules to complete the onboarding process.                                                                                                    |
|               | Module 5: IT Security: Security Responsibilities                                                                                                    |
|               | <ul> <li>Discusses protecting confidential information</li> </ul>                                                                                                    |
|               | <ul> <li>Ensure Integrity and availability of Quest information</li> </ul>                                                                                                    |
|               | <ul> <li>Module 6: IT Security: Insider Threat         <ul> <li>This module explains what an "Insider Threat" is, why this threat is so dangerous, and ways employees can identify and report the threat</li> </ul> </li> </ul>                                                                        |
|               | Module 7: Compliance Policy                                                                                                    |
|               | <ul> <li>Function- Specific Compliance Policy Training is designed to<br/>educate on the policies and procedures that relate to a new<br/>employee's particular job function.</li> </ul>                                                                                                    |
|               | <ul> <li>This module must be completed to finish your NHO training.</li> <li>This module is NOT part of the NHO Learning Plan and can be found separately under MY PLAN.</li> </ul>                                                                                                    |
|               | EHS Training Program                                                                                                    |
|               | <ul> <li>Environment, Health and Safety modules designed to keep you<br/>safe in the workplace.</li> </ul>                                                                                                    |
|               | You will be automatically registered for New Hire Orientation (NHO) Training in<br>IntelliQuest through automated TalentWise processes and an email will be sent to<br>you and your manager. Your manager should schedule some time for you to<br>complete the Modules 1-7 within seven business days. |

Continued on next page

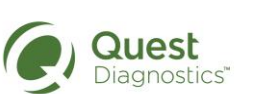

# New Employee Guide

# NEW HIRE ORIENTATION (NHO) TRAINING, continued

| 1) | Access email with<br>instructions to<br>complete New Hire<br>Orientation (NHO)<br>Training.<br>Click on link<br>provided or enter<br>URL. Employee will<br>log in using new<br>login credentials:<br><b>Network ID</b> : [your<br>network logon (e.g.,<br>john.x.doe)]<br><b>Password:</b> your<br>network password. | https://intelliquest.skillport.com     Image: Construction     Image: Construction |
|----|----------------------------------------------------------------------------------------------------|----------------------------------------------------------------------------------------------------|
| 2) | Click on My Plan near<br>the upper left corner<br>to access Employee<br>specific training plan.                                                                                                    | Welcome , Logged In:     HY Profile     HY PLAN     MY PLAN     MY PLAN     MY PLAN     MY PLAN     MY PLAN     MY PLAN     MY PLAN     MY PLAN     MY PLAN     MY PLAN     MY PLAN     MY PLAN     MY PLAN     My PROGRESS     CATALOG     Welcome     Nodule 7: Compliance Policy Training for XXX                                                                                                    |

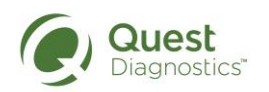

# NEW HIRE ORIENTATION (NHO) TRAINING, continued

| 3)<br>Hover your mouse<br>over the New Hire<br>Orientation (NHO)<br>Training program and<br>click on Show Details<br>to display the contents<br>within.                                                                      | Assigned      New Hire Orientation     Ishow Details      Personal                                                                                                    |
|----------------------------------------------------------------------------------------------------|----------------------------------------------------------------------------------------------------|
| <ul> <li>Click on [Complete<br/>All] to launch the<br/>course from the<br/>beginning, or click on<br/>any of the modules to<br/>start.</li> <li>**Modules 1-7 must<br/>be completed within<br/>7 business days.**</li> </ul> | <ul> <li>New Hire Orientation I days of hire<br/>Enrolled</li> <li>Share</li> <li>Description</li> <li>Module 1: Complete All]</li> <li>Module 1: Company Overview</li> <li>Module 2: Compliance</li> <li>Module 4: Bloodborne Pathogens eLearning<br/>Module 5: IT Security: Security Responsibilities</li> <li>IT Security: Module 13 - Insider Threat</li> <li>Color Blind Test [Optional]</li> <li>New Hire Orientation - EHS Training</li> <li>Module 7: Compliance Policy Training for Revenue Services</li> </ul> |
| 5) Remember to go back<br>to your MY PLAN to<br>complete Module 7:<br>Compliance Policy<br>Training.                                                                                                    | <ul> <li>New Hire Orientation I have a series of the course within 7 days of hire Enrolled</li> <li>New Hire Orientation - EHS Training I have a series of the course within 7 days of hire Enrolled</li> <li>Mew Hire Orientation - EHS Training I have a series of the course within 7 days of hire Enrolled</li> <li>Module 7: Compliance Policy Training for</li> </ul>                                                                                                    |
| 6) Next, complete the EHS Training.                                                                                                    |                                                                                                    |

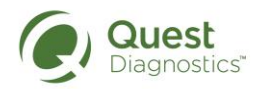

## NEW HIRE ORIENTATION (NHO) TRAINING FAQs

#### How long do I have to complete the online training?

New hires have 7 business days to complete the training via IntelliQuest Online Learning Site. Automatic email notifications will be sent to the new hire daily until the four modules have been completed. The hiring manager will receive automatic reminders beginning 3 days prior to required completion date.

#### How do I get new hire safety training?

Included in the New Hire online training modules is the Bloodborne Pathogens module that must be completed prior to the employee exposure to blood or other potentially infectious materials (i.e. specimens). That module will also instruct the employee to take some additional safety modules to complete the onboarding process.

#### Does the online training need to be completed all at one time?

No, the training can be stopped/started at will.

#### Will my manager know the status of my training?

A report is generated every Tuesday and Friday and sent to the supervisors of those with new employees. They can review the report to see the completion status of the modules.

#### I have completed all of the required training, so why is my supervisor still getting the report?

Employees that have completed the training will be removed from the report every other month.

#### What should I do if I am having trouble launching any of the modules?

If any technical issues are encountered, click on or enter the URL listed below to conduct a test to ensure that your computer and web browser are configured correctly.

#### http://browser.skillport.com

#### I do not have a computer, how can I take the Online New Hire Orientation training?

Your manager will need to make a computer available to you to complete the training. Some options they may utilize include the use of PSC computers, borrowing a laptop from IT, or using one of the kiosk computers. Access to the Online New Hire Orientation is also available via secure access to IntelliQuest directly from a mobile phone and/or home computer by simply typing this address into the Internet browser: <a href="https://intelliquest.skillport.com/">https://intelliquest.skillport.com/</a>.

Keep in mind that online training will not be available until day one.

Continued on next page

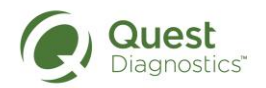

# NEW HIRE ORIENTATION (NHO) TRAINING FAQs, continued

#### What other safety modules are required?

In addition to the Bloodborne Pathogens module there are other modules required by OSHA regulation or are required to keep you injury-free. These modules include: Hazard Communications/Chemical Safety, Ergonomics, Fall Prevention, Worker's Compensation, Additional Safety Precautions (Electrical safety and fire evacuation), Needle Safety (for phlebotomists only), and Common Injury Prevention (Vehicle, Lifting, Lacerations, etc.). These modules are also in IntelliQuest and include a built-in competency quiz.

#### How do I learn about the safety hazards for my particular job duties?

A department specific safety checklist has been developed to ensure your safety after reporting for your initial assignment; and to remain compliant with regulatory requirements. The checklist includes those aspects of the safety program that are specific to your job duties, like the list of chemicals that you will be exposed to in your work or the best way to evacuate in the event of an emergency.

The checklist is available here: New Hire Department Specific EHS Checklist

# I have completed compliance training and continue receiving emails that training is due. What should I do?

The online New Hire Orientation Learning Program includes 7 modules of which 2 are required for compliance.

- 1. NHO: Module 2: General Compliance training which is required for all new employees.
- NHO: Module 7: Function- Specific Compliance Policy Training which is also a requirement for new employees to complete within 30 days of hire. NOTE: Module 7 is not part of the NHO Learning Plan and needs to be completed in addition to the NHO Learning Plan. It can be found in your MY PLAN.

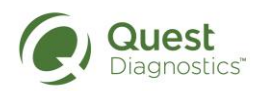

# New Employee Guide

## **COMPLIANCE TRAINING**

| HELPFUL TIPS: | This section of the guide has been developed to provide you more information regarding compliance training.                                                                                                    |
|---------------|----------------------------------------------------------------------------------------------------|
|               | • Module 2: General Compliance Training is provided as part of the New Hire Orientation (NHO) Learning Program and is required for all new hires and rehires greater than one year.                                                                                                    |
|               | <ul> <li>Module 7: Function-Specific Compliance Policy Training includes<br/>policies and procedures specific to your job function and is<br/>required for all new hires, as well as transfers to another job<br/>function. Training is NOT part of the NHO Learning Program.<br/>You must go back into MY PLAN to launch and complete Module<br/>7.</li> </ul> |
|               | <ul> <li>Annual Compliance Training- provided by the Compliance<br/>Department to all employees hired prior to 7/1 of each year.</li> </ul>                                                                                                    |
|               | Additional Compliance Resources and Tools may be found on the Quest Diagnostics Intranet:                                                                                                    |
|               | http://questnet1.qdx.com/Business_Groups/Legal/legal.htm                                                                                                    |

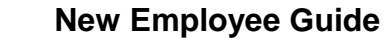

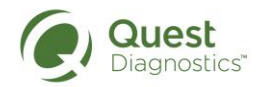

## ACCESS TO EMPLOYEE POLICIES

HELPFUL TIPS:

Employees can view information about policies and procedures, and access the employee handbook on the Quest intranet site.

Follow the steps below to access these documents.

| 1) | Access the<br>ourQuest online<br>intranet home page.                                                                                  | http://questnet1.qdx.com                                                                                                    |                                                                                                    |                                                                                                    |
|----|----------------------------------------------------------------------------------------------------|----------------------------------------------------------------------------------------------------|----------------------------------------------------------------------------------------------------|----------------------------------------------------------------------------------------------------|
| 2) | Click on the<br>Employee Center<br>button in the<br>navigation menu.<br>From the dropdown<br>menu select "Your<br>HR Service Center". | НОМЕ                                                                                                    | EMPLOYEE CENTER                                                                                                    | ABOUT QUEST                                                                                                    |
|    |                                                                                                    | HR@Quest Powe                                                                                                    | Dur Organization<br>Your HR Service Center<br>Employee Self Service<br>Forms<br>IntelliQuest<br>Information Security Awareness                                                                                                    | Dedicated                                                                                                    |
|    |                                                                                                    | HOME EMPLOYE                                                                                                    | E CENTER ABOUT QUEST UNITS & F                                                                                                    | UNCTIONS NEWS SITE INFO                                                                                                    |
|    | Click on either<br>"Quest Employee<br>Handbook" link in<br>the bottom right<br>corner, under the<br>"Quick Links".                    | HR Service                                                                                                    | Dedicated to provide                                                                                                    | HR Search                                                                                                    |
|    |                                                                                                    | My HR     My TEAM       My Personal Information     D       My Payroll     D       My Compensation     D       My Career     D       My Learning     D | Quest medical plan members:<br>Use the Change Healthcare tools at MyHea<br>to compare cost and quality of services and                                                                                                    | IlthyQuest.com<br>d prescriptions.<br>learn more                                                                                                    |
|    |                                                                                                    | My Time D                                                                                                    |                                                                                                    |                                                                                                    |
|    |                                                                                                    | My Benefits D<br>My Health & Safety D<br>My HR Requests D                                                                                              | RECENT NEWS  How Spouses and Domestic Partners can Participate in View Quest Diagnostics' revised Attendance Policy View the new Paylek brochure and videos of two real-I Your HRSC Online Quick Reference Guide The Winners of Your HRSC Survey Contest Are?!!! (wee | A BFW NEW!<br>Ife PayFlex scenarios<br>K of 9/7)<br>Crganization Charts<br>Holiday Schedule<br>Recognition Quest<br>Travel Booking<br>Expense Reimbursement. |
|    |                                                                                                    | 1 busi                                                                                                    | CONTACT US                                                                                                    | Quest Employee<br>Handbook                                                                                                    |
|    |                                                                                                    | How to submit a request<br>to Your HRSC                                                                                                    | <ul> <li>Submit a Request: Your HRSC.</li> <li>Call Us: 855-411-8511; M-F 8am-8pm ET</li> </ul>                                                                                                    | (For HR Only)                                                                                                    |

Continued on next page

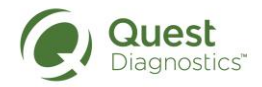

## INTRODUCTION TO "GETTING INVOLVED"

#### INTRODUCTION:

Quest Diagnostics offers a variety of ways for employees to get involved within the company and corporate culture, including Employee Networks, QuestCares In Action, GreenQuest, and HealthyQuest.

#### **Employee Networks**

The Employee Networks are an important part of the corporate culture at Quest Diagnostics. Each Employee Network is supported by Global Inclusion and Corporate Social Responsibility as it recruits executive sponsors, designs a strong leadership team and builds charter and business. Each is provided the Catalyst step-by-step toolkit for best practice in employee network development and hands-on support in using it, and each is charged with aligning their business plan with three overall Quest Employee Network objectives:

- 1) Foster a culture of inclusion -- through programs and activities that educate and raise awareness among all employees.
- 2) Develop professionals and professional networks -- including opportunities for employees to mutually mentor and engage with each other across teams, functions, levels and regions.
- Partner with the business to restore growth -- identifying and collaborating with at least one business partner on a business growth initiative.

#### **QuestCares In Action**

QuestCares In Action is learning through volunteerism. Quest Diagnostics promote and encourage employees to work together in inclusive teams on projects that serve the community.

#### GreenQuest

Learn about ways Quest Diagnostics is supporting environmental protection and promoting environmental responsibility in our day-to-day actions.

#### **HealthyQuest**

HealthyQuest provides employees with tools and resources to help manage their health, including Blueprint for Wellness, HealthyQuest Coaching, and Vitality.

Continued on next page

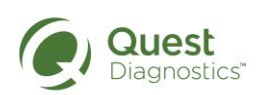

# INTRODUCTION TO "GETTING INVOLVED" continued

| 1)                                                                      | Access the<br>ourQuest online<br>intranet home page. | http://questnet1.qdx.com                                                                                                    |                                                                                                    |  |
|-------------------------------------------------------------------------|------------------------------------------------------|----------------------------------------------------------------------------------------------------|----------------------------------------------------------------------------------------------------|--|
| 2) Click on the<br>Employee Center<br>button in the<br>navigation menu. |                                                      | EMPLOYEE CENTER Our Organization                                                                                                    | ABOUT QUEST UNITS                                                                                                    |  |
|                                                                         |                                                      | Your HR Service Center<br>Employee Self Service<br>Forms                                                                                                    | Dedicated to provid                                                                                                    |  |
|                                                                         |                                                      | IT Service Desk<br>Leading My Team<br>Lines of Communication<br>My Benefits                                                                                                    | <b>medical plan members</b><br>Change Healthcare tools at MyH                                                                                                    |  |
|                                                                         |                                                      | My Community     My       My Safety     D       My Time     D       Need to Know     D       Performance Excellence       Quest Management System       RecognitionQuest       Talent Acquisition Center | Global Inclusion & Corporate<br>Social Responsibility<br>QuestCares in Action<br>Matching Gifts<br>Employee Business Networks<br>HealthyQuest<br>GreenQuest<br>EWS |  |

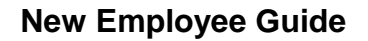

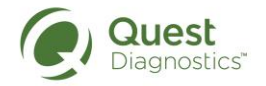

# BRING YOUR OWN DEVICE (BYOD) HELPFUL TIPS: Employees in certain

Employees in certain roles may be eligible to have the company cover a portion of their mobile telephone service. This would apply to employees who are required to utilize their personal cell phone for business purposes. You will need to check with your manager to determine your eligibility for this program.

Follow the steps below if applicable.

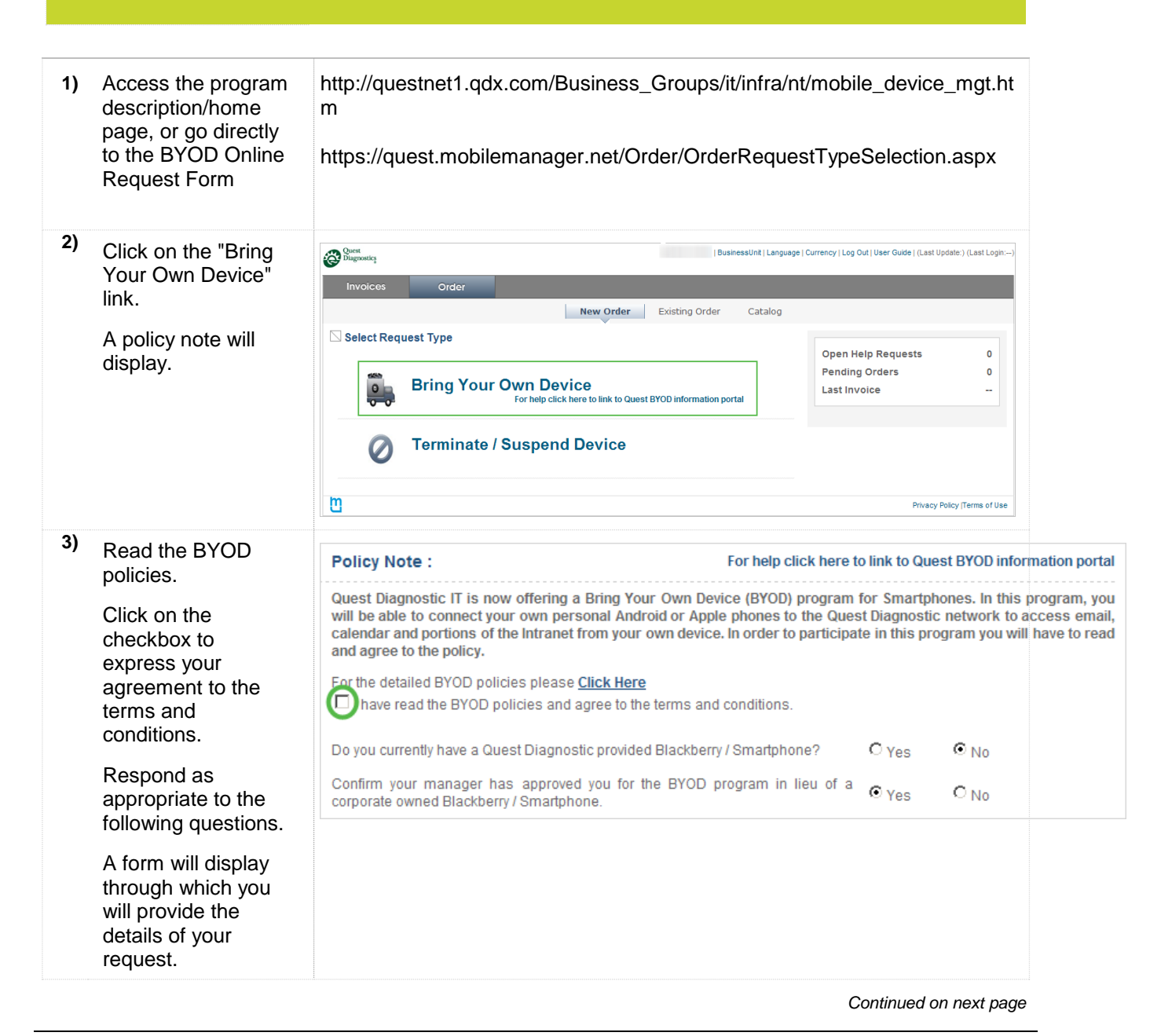

New Hire Quick Start Guide for Employees Draft 0.1

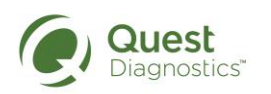

# BRING YOUR OWN DEVICE (BYOD), continued

| 4) | Using the drop<br>down menu, select                                        | Select A Device                                                                                                    |                                                                                                    |                                                                                         |
|----|----------------------------------------------------------------------------|----------------------------------------------------------------------------------------------------|----------------------------------------------------------------------------------------------------|-----------------------------------------------------------------------------------------|
|    | your location.                                                             | To join the BYOD progra<br>Messaging software. Bel<br>options for you to select f<br>Service Desk at 877-53-0<br>screen to get assistance. | im you will need to have or purchase a smartphone that is<br>ow, from the drop down menus, you will be able to see wh<br>rom. If you do not see your carrier, make or model that you inte<br>buest (877-537-8378) option 7, Option 2 or click on the BYOD ( | certified to run the<br>at smartphones ar<br>and to purchase plo<br>Chat tab at the bot |
|    |                                                                            | Vendor *                                                                                                    | Select<br>USA                                                                                                    |                                                                                         |
|    |                                                                            | Device Make *                                                                                                    | China<br>Canada                                                                                                    |                                                                                         |
|    |                                                                            | Model *                                                                                                    | Hong Kong<br>India<br>Puerto Rico<br>Singapore                                                                                                    |                                                                                         |
| 5) | Using the drop<br>down menu, select<br>your Vendor.                        | Vendor *                                                                                                    | Select                                                                                                    |                                                                                         |
|    | Eligible Device<br>Makes and Models                                        | Device Make *                                                                                                    | Arrive<br>AT&T                                                                                                    |                                                                                         |
|    | will be populated in<br>the following drop<br>down menus.<br>Complete your | Model *                                                                                                    | SouthernLINC<br>Sprint<br>T-Mobile<br>US Cellular                                                                                                    |                                                                                         |
|    | request by selecting those options.                                        | Additional Commer                                                                                                    | Verizon Wireless<br>Vodafone<br>Wi-Fi Only                                                                                                    |                                                                                         |
| 6) | Complete your request.                                                     | Consult with your ma<br>submitting your reque                                                                                              | nager if you encounter any difficulties with est.                                                                                                    |                                                                                         |

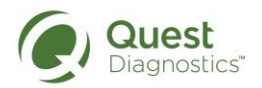

## AMERICAN EXPRESS CORPORATE CREDIT CARD & BUSINESS CARDS

| HELPFUL TIPS: | Employees in certain roles may be required to carry business cards and travel, or make business related purchases. The information below will provide instructions on how to order an American Express Corporate Credit Card and Business Cards. |
|---------------|----------------------------------------------------------------------------------------------------|
|               | Employees                                                                                                    |

Follow the steps below if applicable.

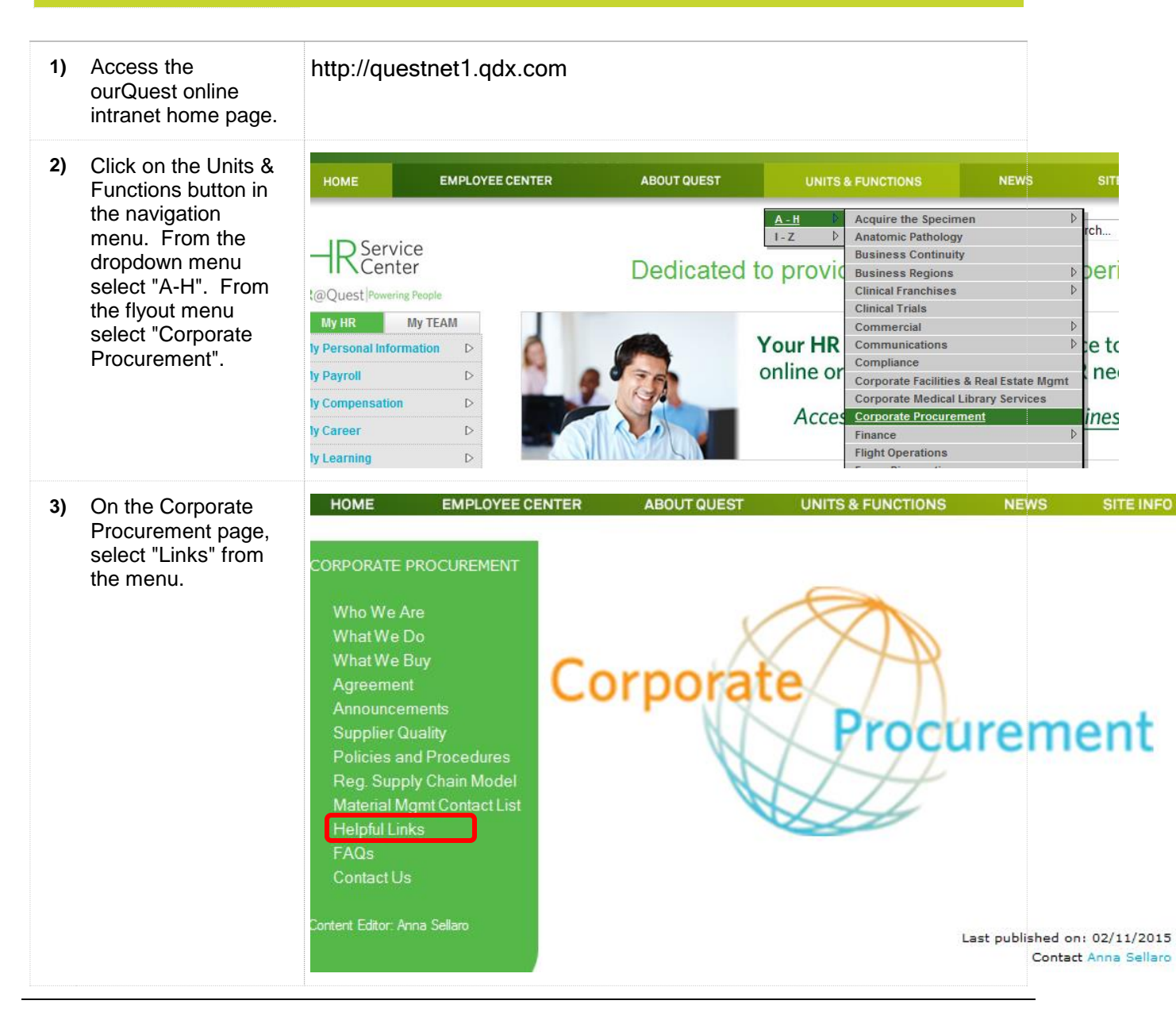

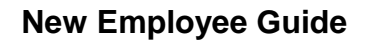

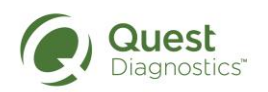

# AMERICAN EXPRESS CORPORATE CREDIT CARD & BUSINESS CARDS, continued

| <ol> <li>On the Corporate<br/>Procurement Links<br/>page, select<br/>"AmericanExpress"<br/>to review the<br/>ordering process.</li> </ol> | CORPORATE PROCURE<br>Who We Are<br>What We Do<br>What We Buy<br>Agreement     | MENT Helpful Links                                                                                                    |
|----------------------------------------------------------------------------------------------------|-------------------------------------------------------------------------------|----------------------------------------------------------------------------------------------------|
| To order Business<br>Cards, select<br>"Corporate<br>Graphics- Stationary<br>and Business<br>Cards".                                       | CORPORATE PROCUREMENT<br>Who We Are<br>What We Do<br>What We Buy<br>Agreement | <ul> <li>Helpful Links</li> <li>American Express</li> <li>Concur - Online Expenses</li> <li>Corporate Graphics - Stationery and Business Cards</li> </ul> |